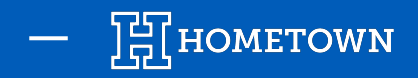

# HOW TO PULL AN AUDIT REPORT

The Detailed Financial Audit is a report which includes all event transactions, including refunds, for a specific event with sales. This report is broken down by ticket level, method of purchase (Box Office, Point of Sale or Online) and fees.

### Accessing the Detailed Financial Audit -

- 1) Open the *Event Details* of the event you wish to view the audit. (Events  $\rightarrow$  Event List  $\rightarrow$  View Past Events)
- 2) Under Box Office Tools, click Event Reports
- 3) Select Detailed Financial Audit includes all event transactions
- 4) Click *Run Report*

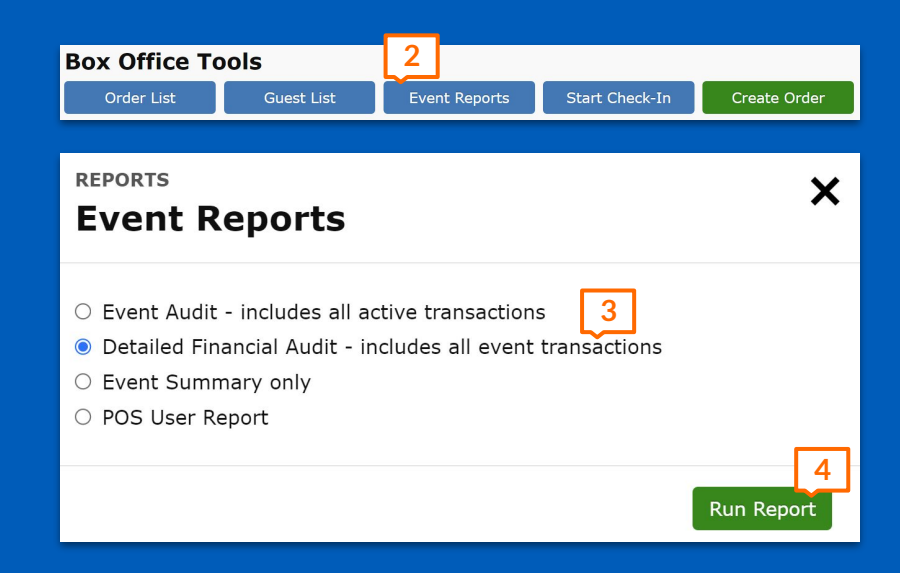

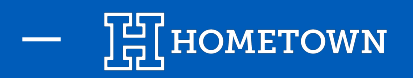

## HOW TO PULL AN AUDIT REPORT

| Event 1                                                                                                    | Fraining High                       | School                                                                     | Hometown Hig                                               | h                                                                                                    | Event Fee                                            | Structure                                                                                                    | Per Ticket                                |
|----------------------------------------------------------------------------------------------------|-------------------------------------|----------------------------------------------------------------------------|------------------------------------------------------------|----------------------------------------------------------------------------------------------------|------------------------------------------------------|----------------------------------------------------------------------------------------------------|-------------------------------------------|
| 5                                                                                                    | School Varsity                      |                                                                            | (Elise)                                                    |                                                                                                    | HomeTown                                             | Fees                                                                                                    | Pass Along                                |
| 5                                                                                                    | -ootball Reserved<br>Season Tickets |                                                                            |                                                            |                                                                                                    | Credit Card                                          | Fees                                                                                                    | Pass Along                                |
| Event Start 2                                                                                                    | 024-06-06                           | Department                                                                 | Athletics                                                  |                                                                                                    | POS Home                                             | Town Fees                                                                                                    | Pass Along                                |
| 0                                                                                                    | 8:00:00 EDT                         |                                                                            |                                                            |                                                                                                    | POS Credit                                           | Card Fees                                                                                                    | Pass Along                                |
| Event End 2                                                                                                    | 2024-06-11                          | Fund/Org                                                                   | Athletics -                                                |                                                                                                    | Kiosk Home                                           | Town Fees                                                                                                    | Pass Along                                |
| 2                                                                                                    | 22:00:00 EDT                        |                                                                            | Football                                                   |                                                                                                    | Kiosk Credi                                          | t Card Fees                                                                                                    | Pass Along                                |
| Venue H                                                                                                    | IomeTown                            | Team                                                                       |                                                            |                                                                                                    | Sales Tax F                                          | Rate                                                                                                    | 0.000%                                    |
| Stad                                                                                                    | Stadium                             |                                                                            |                                                            |                                                                                                    | Box Office I                                         | ees                                                                                                    | N/A                                       |
|                                                                                                    |                                     |                                                                            |                                                            |                                                                                                    | Venue Fee                                            |                                                                                                    | N/A                                       |
|                                                                                                    |                                     |                                                                            |                                                            |                                                                                                    | Other Fee                                            |                                                                                                    | N/A                                       |
| Event Snapshot                                                                                                    |                                     |                                                                            |                                                            | Financial Snapsh                                                                                                    | ot                                                   |                                                                                                    |                                           |
|                                                                                                    | Total Issue                         | 1 T                                                                        | Ticket Revenue                                             |                                                                                                    |                                                      | Revenue                                                                                                    |                                           |
| Total Paid Tickets                                                                                                    | 0                                   | s                                                                          | \$30.00                                                    | Ticket Revenue                                                                                                    |                                                      | \$30.00                                                                                                    |                                           |
| Total Free Tickets                                                                                                    | 0                                   | s                                                                          | \$0.00                                                     | Donation Revenue                                                                                                    |                                                      | \$0.00                                                                                                    |                                           |
| Total Season Tickets                                                                                                    | s 0                                 | -                                                                          | -                                                          | Client Fees Incurre                                                                                                    | d                                                    | \$0.00                                                                                                    | 1 4 1                                     |
| (includes packages                                                                                                    | 0                                   | s                                                                          | \$30.00                                                    | Custom Fees Reve                                                                                                    | inue                                                 | \$0.00                                                                                                    | 7 I I                                     |
| and plans)                                                                                                    |                                     |                                                                            | 0-0.000                                                    | Final Revenue Ex                                                                                                    | pected                                               | \$30.00                                                                                                    |                                           |
| Remaining Tickets                                                                                                    | 1046                                |                                                                            |                                                            |                                                                                                    | Cash Revenue                                         | \$0.00                                                                                                    |                                           |
|                                                                                                    |                                     |                                                                            |                                                            |                                                                                                    | CC Revenue                                           | \$30.00                                                                                                    |                                           |
|                                                                                                    |                                     |                                                                            |                                                            |                                                                                                    | Check Revenue                                        | \$0.00                                                                                                    |                                           |
| Sales by Ticket Leve                                                                                                    | Ы                                   |                                                                            |                                                            |                                                                                                    | 010001101010                                         | 30.00                                                                                                    |                                           |
| Sales by Ticket Leve                                                                                                    | d                                   |                                                                            |                                                            | Price                                                                                                    | , on post in the remain                              | Items                                                                                                    | Line R                                    |
| Sales by Ticket Leve<br>Reserved Seating                                                                                                    | d.                                  | Paid                                                                       | Evil Prices                                                | Price<br>\$0.00                                                                                                    |                                                      | Items 10                                                                                                    | Line R                                    |
| Sales by Ticket Love<br>Reserved Seating                                                                                                    | d                                   | Paid - F                                                                   | Full Price                                                 | Price<br>\$0.00<br>\$35.00<br>\$0.00                                                                                                    |                                                      | Items 10 2                                                                                                    | Line R                                    |
| Salos by Ticket Love<br>Reserved Seating                                                                                                    | 8                                   | Paid - Fre                                                                 | Full Price<br>e Tickets                                    | Price<br>\$0.00<br>\$35.00<br>\$0.00<br>\$15.00                                                                                                    |                                                      | Items 10 2 8 2                                                                                                    | Line R                                    |
| Sales by Ticket Leve<br>Reserved Seating<br>Reserved Seating                                                                                           | d                                   | Paid - Fre<br>Fre                                                          | Full Price<br>le Tickets<br>Full Price                     | Price<br>\$0.00<br>\$35.00<br>\$0.00<br>\$15.00<br>\$15.00                                                                                                    |                                                      | Items 10 2 8 2 2                                                                                                    | Line R                                    |
| Sales by Ticket Leve<br>Reserved Seating<br>Reserved Seating                                                                                           | d<br>                               | Paid - F<br>Fre<br>Paid - F                                                | Full Price<br>•• Tickets<br>Full Price                     | Price<br>\$0.00<br>\$35.00<br>\$0.00<br>\$15.00<br>\$15.00                                                                                                    |                                                      | Items 10 2 8 2 2 12                                                                                                    | Line R                                    |
| Sales by Ticket Leve<br>Reserved Seating<br>Reserved Seating<br>Refunds                                                                                | 8                                   | Paid - F<br>Fre<br>Paid - F                                                | Full Price<br>e Tickets<br>Full Price                      | Price<br>\$0.00<br>\$35.00<br>\$0.00<br>\$15.00<br>\$15.00<br>\$16.00                                                                                                    | liems R                                              | Items<br>10<br>2<br>8<br>2<br>12<br>sfunded                                                                                                    | Line R<br>1<br>Line R                     |
| Selos by Ticket Leve<br>Reserved Seating<br>Reserved Seating<br>Refunds<br>Reserved Seating                                                            | 8                                   | Paid - F<br>Fre<br>Paid - F                                                | Full Price<br>e Tickets<br>Full Price                      | Price<br>\$0.00<br>\$35.00<br>\$0.00<br>\$15.00<br>\$15.00<br>Price<br>\$35.00                                                                                                    | Items Re                                             | Items<br>10<br>2<br>8<br>2<br>12<br>sfunded<br>-2                                                                                                    | Line R<br>S<br>Line R                     |
| Sales by Ticket Leve<br>Reserved Seating<br>Reserved Seating<br>Refunds<br>Reserved Seating                                                            | 2                                   | Paid - F<br>Fre<br>Paid - F                                                | Full Price<br>e Tickets<br>Full Price<br>Full Price        | Price<br>\$0.00<br>\$35.00<br>\$15.00<br>\$15.00<br>Price<br>\$35.00<br>\$35.00                                                                                                    | Items Re                                             | ltems<br>10<br>2<br>8<br>2<br>12<br>sfunded<br>-2<br>-2                                                                                                    | Line R<br>\$<br>Line R<br>!               |
| Sales by Ticket Leve<br>Reserved Seating<br>Reserved Seating<br>Refunds<br>Reserved Seating                                                            | 2                                   | Paid - f<br>Fre<br>Paid - f<br>Refund - f                                  | Full Price<br>e Tickets<br>Full Price<br>Full Price        | Price<br>\$0.00<br>\$35.00<br>\$15.00<br>\$15.00<br>\$15.00<br>Price<br>\$35.00<br>\$35.00                                                                                                    | Items Re                                             | Items 10 2 8 2 2 12 sfunded -2 -2 -2 -2 -2 -2 -2 -2 -2 -2 -2 -2 -2                                                                                                    | Line R<br>S<br>Line R                     |
| Sales by Ticket Love<br>Reserved Seating<br>Reserved Seating<br>Refunds<br>Reserved Seating<br>Sales by Channel                                        | 5                                   | Paid - F<br>Frei<br>Paid - F<br>Refund - F                                 | Full Price<br>e Tickets<br>Full Price<br>Full Price        | Price<br>\$0.00<br>\$35.00<br>\$15.00<br>\$15.00<br>\$15.00<br>Price<br>\$35.00<br>\$35.00                                                                                                    | Items Re                                             | Items 10 2 8 2 2 12 12 sfunded -2 -2 -2 CCC                                                                                                    | Line R<br>1<br>Line R                     |
| Sales by Ticket Leve<br>Reserved Seating<br>Reserved Seating<br>Refunds<br>Reserved Seating<br>Sales by Channel<br>Box Office Sales                    | м                                   | Paid - F<br>Free<br>Paid - F<br>Refund - F                                 | Full Price<br>• Tickets<br>Full Price<br>Full Price        | Price<br>\$0.90<br>\$35.00<br>\$15.00<br>\$15.00<br>\$15.00<br>Price<br>\$35.00<br>\$35.00<br>\$35.00<br>\$35.00                                                                                                    | Items Re<br>Cash                                     | Items 10<br>2 8<br>2 2<br>12<br>12<br>12<br>12<br>12<br>12<br>12<br>12<br>12<br>12<br>12<br>12<br>12                                                                                                    | Line R<br>Line R<br>:                     |
| Seice by Ticket Low<br>Reserved Seating<br>Reserved Seating<br>Refunds<br>Reserved Seating<br>Seices by Channel<br>Box Office Sales                    | Ross                                | Paid - F<br>Free<br>Paid - F<br>Refund - F                                 | Full Price<br>e Tickets<br>Full Price<br>Full Price<br>Ite | Price<br>\$0.00<br>\$5.50<br>\$0.00<br>\$15.00<br>\$15.00<br>\$1 | Items Ro<br>Gash<br>90.00                            | Items 10 2 8 2 2 12 sfunded -2 -2 -2 CC \$30.00 \$0.00                                                                                                    | Line R<br>Line R<br>Line R                |
| Sales by Ticket Leve<br>Reserved Seating<br>Refunds<br>Refunds<br>Reserved Seating<br>Sales by Channel<br>Box Office Sales                             | Rose<br>Rose                        | Paid - F<br>Frei<br>Paid - F<br>Refund - f                                 | Full Price<br>e Tickets<br>Full Price<br>Full Price        | Price<br>\$0.90<br>\$35.00<br>\$15.00<br>\$15.00<br>Price<br>\$35.00<br>\$35.00<br>10<br>8<br>2                                                                                                    | Items Re<br>Gash<br>50.00<br>50.00                   | Items 10 2 8 2 2 12 sfunded -2 -2 -2 530.00 \$30.00 \$30.00                                                                                                    | Line R<br>Line R<br>I                     |
| Sites by Tickel Leve<br>Reserved Seating<br>Refunds<br>Reserved Seating<br>Sates by Charnel<br>Box Office Sales<br>Home Town Gate (P                   | Reso<br>Reso<br>NOS)                | Paid - F<br>Free<br>Paid - F<br>Refund - F<br>rved Seating<br>rved Seating | Full Price<br>a Tickets<br>Full Price<br>Full Price        | Price<br>80.00<br>\$35.00<br>\$0.00<br>\$15.00<br>\$15.00<br>Price<br>\$35.00<br>\$35.00<br>10<br>8<br>2<br>0                                                                                                    | Cesh<br>50.00<br>50.00<br>50.00                      | Items 10 2 8 2 2 12 12 stunded -2 -2 -2 530.00 \$0.00 \$ | Line R<br>Line R<br>:<br>:<br>:<br>:<br>: |
| Sees by Ticke Level<br>Reserved Seating<br>Reserved Seating<br>Refunds<br>Reserved Seating<br>Safet by Channel<br>Box Office Sales<br>HomaTown Gate (P | Rese<br>Rese<br>NoS)                | Paid - F<br>Fre<br>Paid - F<br>Refund - F                                  | Ful Price<br>Tokets<br>Ful Price<br>Ful Price              | Pike 5000<br>5000 51500<br>51500 51500<br>Pike 53580<br>53500<br>9<br>10<br>8<br>2<br>2<br>0                                                                                                    | Items R<br>50.00<br>50.00<br>50.00<br>50.00<br>50.00 | Items 10 2 8 2 2 12 12 12 12 12 12 12 12 12 12 1 1 1 1 1 1 1 1 1 1 1 1 1 1 1 1 1 1 1 1                                                                                                    | Line R<br>Line R<br>Line R                |

### The Event Audit Report will include:

- 1) Final Revenue Expected
- 2) Event Snapshot
- 3) Sales by Ticket Level and Channel

#### 4) Fee Breakout

| 10                        | Fees Collected (Fan) | Fees Billed | Client Fees Incurred | Other  |
|---------------------------|----------------------|-------------|----------------------|--------|
| Total Credit Card<br>Fees | \$2.58               | \$2.58      | \$0.00               |        |
| Total HomeTown<br>Fees    | \$6.00               | \$6.00      | \$0.00               |        |
|                           | \$8.58               | \$8.58      | \$0.00               |        |
| Custom Fees               |                      |             |                      |        |
| Total Box Office<br>Fees  | \$0.00               | \$0.00      | \$0.00               | \$0.00 |
| Total Venue Fees          | \$0.00               | \$0.00      | \$0.00               | \$0.00 |
| Total Other Fees          | \$0.00               | \$0.00      | \$0.00               | \$0.00 |
|                           |                      |             |                      | \$0.00 |